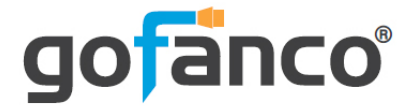

# 4x4 HDMI 2.0 Matrix LT User's Guide

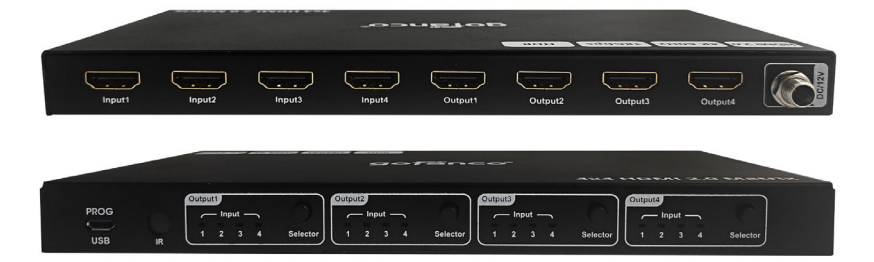

P/N:Matrix44HD2-LT

Thank you for purchasing from gofanco. Our products aim to meet all your connectivity needs wherever you go. For optimum performance and safety, please read the instructions carefully and keep this User's Guide for future reference. If you need more information about our products, please visit www.gofanco.com. For technical support, email us at support@gofanco.com. For drivers or manual download, please go to www.gofanco.com/downloads.

# Important Safety Notices

 $Please \, read \, safety \, instructions \, carefully \, before \, installation \\ and \, operation.$ 

- Please pay close attention to all warnings and hints for this device
- Do not expose this unit to rain, heavy moisture, or liquid
- Do not put any items into the device or attempt to modify its operation
- Do not repair the device or open the enclosure without professional guidance to avoid electric shocks. Doing so may void your warranty
- Keep the product in a well-ventilated location to avoid damage from overheating
- Shut off power and make sure environment is safe before installation
- Do not plug the HDMI cables in/out when the device is in use to avoid cable damage. Make sure they are plugged into the correct ports
- Use the included 12VDC power adapter only. Make sure the specification matches if using 3rd-party DC power adapters

# Introduction

The 4x4 HDMI 2.0 Matrix LT allows you to connect up to four HDMI source devices and independently switch any source to any of the four HDMI displays.

# Features

- Supports up to 4K@60Hz YUV 4:4:4 8-bit, HDR (at 4K@60Hz YUV 4:2:0 10-bit), HDMI 2.0, HDCP 2.2/ 1.4, 18Gbps
- Supports HD digital audio, LPCM 7.1, 24-bit, 96KHz, Dolby Atmos
- 4K to 1080p auto downscaling to support mixed 4K & 1080p outputs
- Control methods: Panel buttons, IR remote
- EDID management: Built-in EDID, EDID copy
- Firmware upgradable for expanded capability and compatibility

# Installation Requirements

- HDMI source devices (DVD player, set top box, PC, etc.)
- HDMI displays (SDTV/Monitor, HDTV/Monitor, projector, etc.)
- HDMI cables (not included)

# Package Contents

- 4x4 HDMI 2.0 Matrix LT
- IR remote control
- Mounting accessories
- Power adapter, 12VDC/2A
- User's guide

#### **Product Layout**

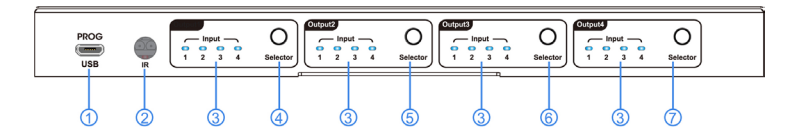

**Figure 1: Front Panel Layout** 

- 1. **Micro USB Port**: For firmware update
- 2. **IR In**: Receives IR signals from the included remote control
- 3. **Input LED**: HDMI Input indicator for HDMI Out 1/ 2/3/4 or EDID indicator for HDMI In 1/2/3/4
- 4. **HDMI Out 1 Select Button**: Press to select the HDMI input device to display on HDMI Out 1
- 5. **HDMI Out 2 Select Button**: Press to select the HDMI input device to display on HDMI Out 2
- 6. **HDMI Out 3 Select Button**: Press to select the HDMI input device to display on HDMI Out 3
- 7. **HDMI Out 4 Select Button**: Press to select the HDMI input device to display on HDMI Out 4

Select Button Functions

| Select Button              | Operation                    | Function                                                                         |
|----------------------------|------------------------------|----------------------------------------------------------------------------------|
| HDMI Out 1-4               | Short press                  | 1. Selects the HDMI Input device for<br>HDMI Out 1-4                             |
|                            |                              | 2. Selects the EDID for HDMI Out 1-<br>4 when EDID management mode is<br>enabled |
| HDMI Out 1-4 Long press    |                              | Enter/Exit EDID management mode                                                  |
| HDMI Out 1 + HDMI<br>Out 4 | Long press<br>simultaneously | Reset the Matrix to default settings                                             |

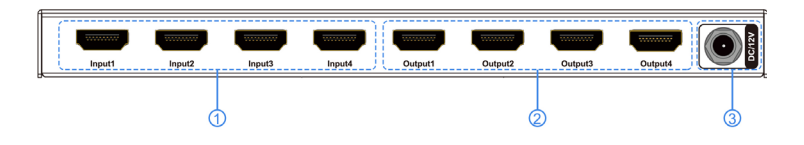

Figure 2: Rear Panel Layout

- 1. HDMI In (1-4): Connect to your HDMI sources
- 2. **HDMI Out (1-4)**: Connect to your HDMI displays
- 3. **Power Jack**: Connects to the included power adapter

#### Hardware Installation

- 1. Power off all devices including your HDMI source(s) and HDMI display(s).
- 2. Connect your HDMI source devices to the Matrix's HDMI In connectors with HDMI cables (HDMI cables not included).
- 3. Connect your HDMI displays to the Matrix's HDMI Out connectors with HDMI cables (HDMI cables not included).
- 4. Plug the included power adapter into the Matrix's Power Jack, then plug the power adapter into a reliable power outlet.
- 5. Power on all connected devices. The Matrix is ready for use.

# **Application Diagram**

The application diagram shows the most typical input and output devices used with the 4x4 HDMI 2.0 Matrix LT.

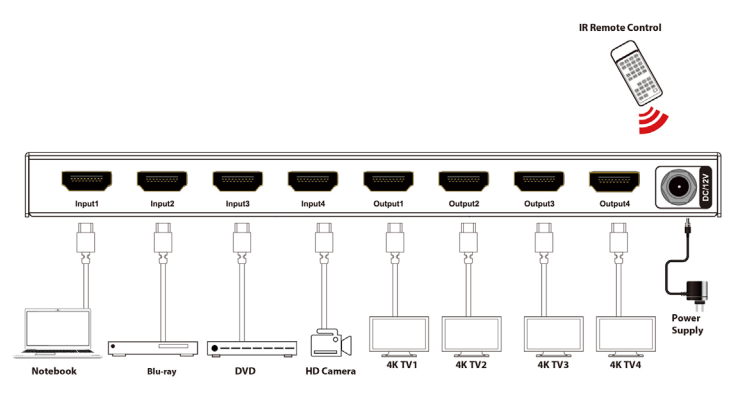

**Figure 3: Application Diagram** 

#### **Matrix Device Control**

#### Remote Control

Users can control the 4x4 HDMI 2.0 Matrix LT using the included IR remote. Point the remote control towards the Matrix's IR In window located on the front panel.

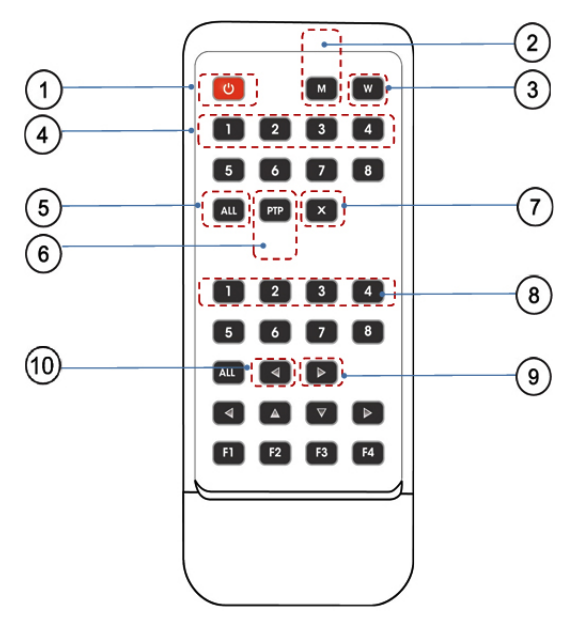

- 1. **Standby**: Press to place the Matrix into standby mode. Press again to wake up the Matrix
- 2. **Mute**: Turns audio On/Off. Choose the output first, then press M. Example: To mute output 1 press **Output 1** button (see #4), then press **M**
- 3. Lock: Press to lock the remote control
- 4. **Output 1/2/3/4**: Selects an input source to display on an output port. Example: To select Input 1 source to display on Output 1 port - Press Output 1 button, then press Input 1 button (see #8)

- All: Selects one input device to display on all outputs. Example: Press All button, then press Input 1/2/3/ 4 (see # 8)
- 6. **PTP (Port to Port)**: Press to assign all inputs and outputs to their numerical counterparts. Examples: Input 1 to Output 1, Input 2 to Output 2, Input 3 to Output 3, Input 4 to Output 4
- 7. X: Turn off output port. Example: To turn off display on Output 1 Press Output 1 button (see #4), then press X. To turn on the display, press Output 1 + X again
- 8. **Input Select:** Press to select input 1/2/3/4
- 9. Next: Switch to the next input device. Example: To switch Output 1 to the next input device Press Output 1 button (see #4), then press >. Note: If the next input device is inactive it will automatically skip to the next active input device
- Last: Switch to the previous input device. Example: To switch Output 1 to the previous input device -Press Output 1 button (see #4), then press <. Note: If the previous input device is inactive it will automatically skip to the next active input device

**Note**: All buttons support short press, long press function is not supported.

#### EDID Management

#### Allows you to choose the EDID for each input. Supports built-in and EDID copy modes. There are 8 EDID groups.

| EDID groups | Indicator status                    | EDID instruction              |
|-------------|-------------------------------------|-------------------------------|
| 0001        | Input1 flickering                   | Def1 : 4K60HZ-YUV444-8bit/2CH |
| 0010        | Input2 flickering                   | Def2:4K60HZ-YUV420-8bit/2CH   |
| 0011        | Input1 + Input2 flickering          | Def3:4K30HZ-YUV444-8bit/2CH   |
| 0100        | Input3 flickering                   | Def4 : 1080P-YUV444-8bit/2CH  |
| 0101        | Input1 + Input3 flickering          | Copy output1                  |
| 0110        | Input2 + Input3 flickering          | Copy output2                  |
| 0111        | Input1 + Input2 + Input3 flickering | Copy output3                  |
| 1000        | Input4 flickering                   | Copy output4                  |

#### EDID Table

#### EDID Configuration Mode Setup

The Matrix's default EDID is 4K@60Hz YUV 4:4:48-bit 2-ch (0,0,0,1). Do Not make any changes if the default EDID works properly.

- 1. To change the EDID for Input 1, long press the **HDMI Out 1** Select button (on the Matrix's front panel) for 1 second to enter EDID configuration mode. Release the button when the HDMI Out 1 LED begin to flicker. Example: If only Input 1 LED is flickering, it represents EDID Def1: 4K60Hz YUV 4:4:48-bit 2Ch (see Indicator status in EDID table on page 9).
- Quick press the HDMI Out 1 Select button to choose the EDID setting (see Indicator status in EDID table on page 9). Example: If only Input 2 LED is flickering, it represents EDID Def2: 4K60Hz YUV 4:2:0 8-bit 2Ch. Note: EDID switching sequence: Built-in EDID > Copy EDID.

- 3. Long press the **HDMI Out 1** Select button for about 1 second or wait 10 seconds to save your changes and exit EDID mode.
- 4. Repeat steps 1-3 for each HDMI input if necessary.

| Specifications |
|----------------|
|----------------|

| HDMI Compliance       | HDMI 2.0                                                                                                  |
|-----------------------|----------------------------------------------------------------------------------------------------|
| HDCP Compliance       | HDCP 2.2/1.4                                                                                              |
| Resolution            | 480p@60Hz, 576p@50Hz, 720p@60Hz,<br>1080p@24/50/60Hz, 4K@24/30Hz,<br>4K@60Hz YUV 4:2:0, 4K@60Hz YUV 4:4:4 |
| Bandwidth             | 18Gbps                                                                                                    |
| Input Video Signal    | 0.5 - 1.0 volts p-p                                                                                       |
| Input DDC signal      | 5 volts p-p (TTL)                                                                                         |
| Video Compatibility   | HDR10, HDR, Dolby Vision                                                                                  |
| Deep Color            | 8bit, 10bit, 12bit                                                                                        |
| Audio Output          | LPCM 7.1/24bit/ 96khz, Dolby Atmos, DTS-X                                                                 |
| Power Consumption     | 12.3W (max)                                                                                               |
| Operating Temperature | 0 - 40 C (32 to 104 F)                                                                                    |
| Operating Humidity    | 5 to 90% RH (no condensation)                                                                             |

#### Disclaimer

The product name and brand name may be registered trademarks of related manufacturers. TM and ® may be omitted on the user's guide. The pictures on the user's guide are just for reference, and there may be some slight differences with the actual products.

We reserve the right to make changes without prior notice to a product or system described herein to improve reliability, function, or design.

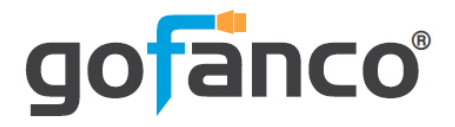

Thank you for choosing gofanco

www.gofanco.com